# Word Processing Grade 5

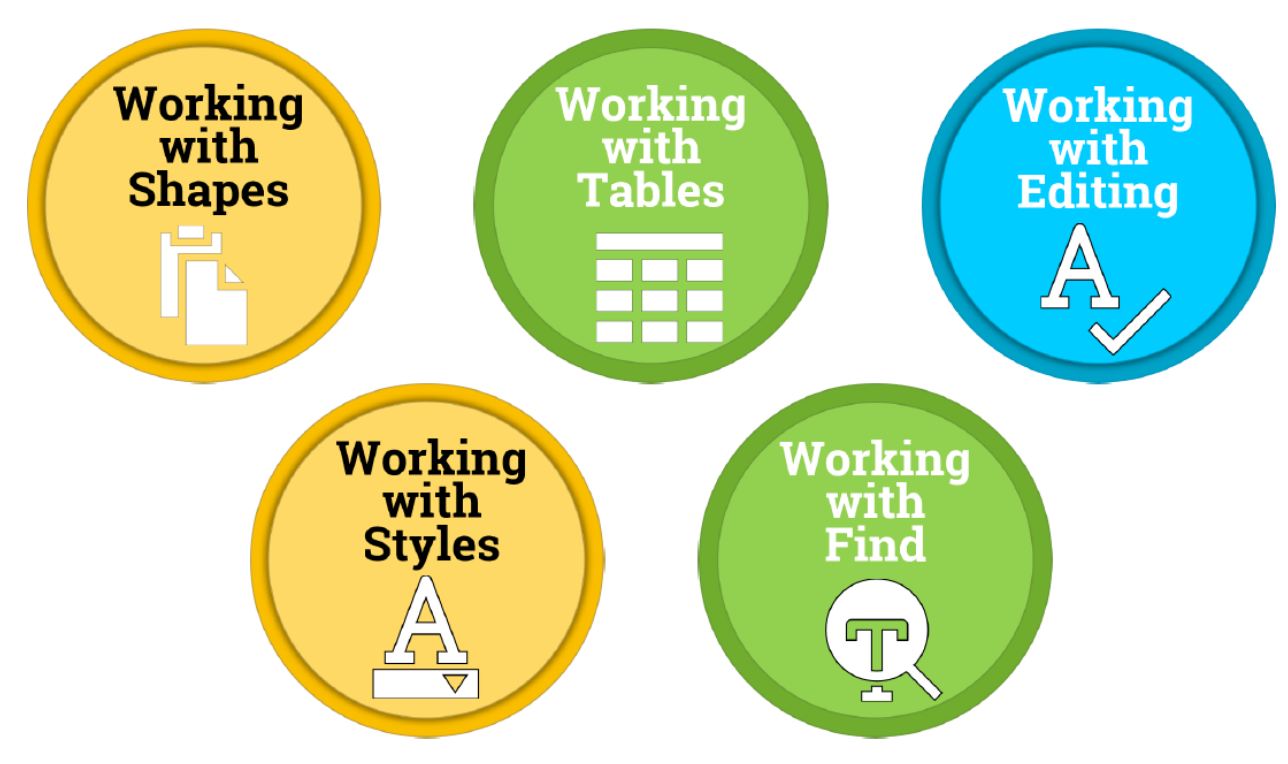

Created by Mrs. Butcher

### Word Processing Vocabulary

| Formatting    | The form, design, or arrangement of text.                                                                   |
|---------------|----------------------------------------------------------------------------------------------------|
| Orientation   | Refers to whether the text and pictures on the document are printed vertically or horizontally.             |
| Alignment     | How your text fits between the left and right margins of a page                                             |
| Cut           | To remove information in your document.                                                                     |
| Paste         | To insert the last information you cut or copied into a document.                                           |
| Font          | A set of characters with a particular design and size.                                                      |
| Line Spacing  | The amount of space that appears between the lines of text in a document.                                   |
| Word Wrap     | A feature in most word processors that automatically moves words to the next line as you type.              |
| Margins       | The blank space at the top, bottom, left, and right of a document where you cannot type.                    |
| Header        | Allows you to type above the margin.                                                                        |
| Highlight     | To change the background color of text.                                                                     |
| Select        | To choose text, usually by clicking and dragging, for further formatting. Sometimes called highlighting.    |
| Proof Reading | The use of the spell check, grammar check, and context check to look for errors.                            |
| Lists         | A word processing feature used to arrange items in a list with each item beginning with a bullet or number. |
| Indent        | The paragraph format in which the first line of the paragraph is indented.                                  |

### **Word Processing Rubric**

| CRITERIA                                                                                                    | SCORE |
|----------------------------------------------------------------------------------------------------|-------|
| <ul> <li>Correctly open and use the template.</li> <li>Correctly format the assigned document.</li> <li>Followed all of the required steps and completed all tasks.</li> <li>Correctly turn in the assignment when completed.</li> </ul>                                                     | 4     |
| <ul> <li>Correctly open and use the template.</li> <li>Mostly correctly format the assigned document.</li> <li>Followed most of the required steps . <ul> <li>Completed most tasks.</li> </ul> </li> <li>Correctly turn in the assignment when completed.</li> </ul>                         | 3     |
| <ul> <li>Needed help to open and use the template.</li> <li>Some mistakes in the format of the assigned document.</li> <li>Followed some of the required steps.         <ul> <li>Completed some tasks.</li> </ul> </li> <li>Needed help to turn in the assignment when completed.</li> </ul> | 2     |
| <ul> <li>Needed help to open and use the template.</li> <li>Many mistakes in the format of the assigned document.</li> <li>Missing most of the required steps         <ul> <li>Missing most tasks.</li> </ul> </li> <li>Needed help to turn in the assignment when completed.</li> </ul>     | 1     |

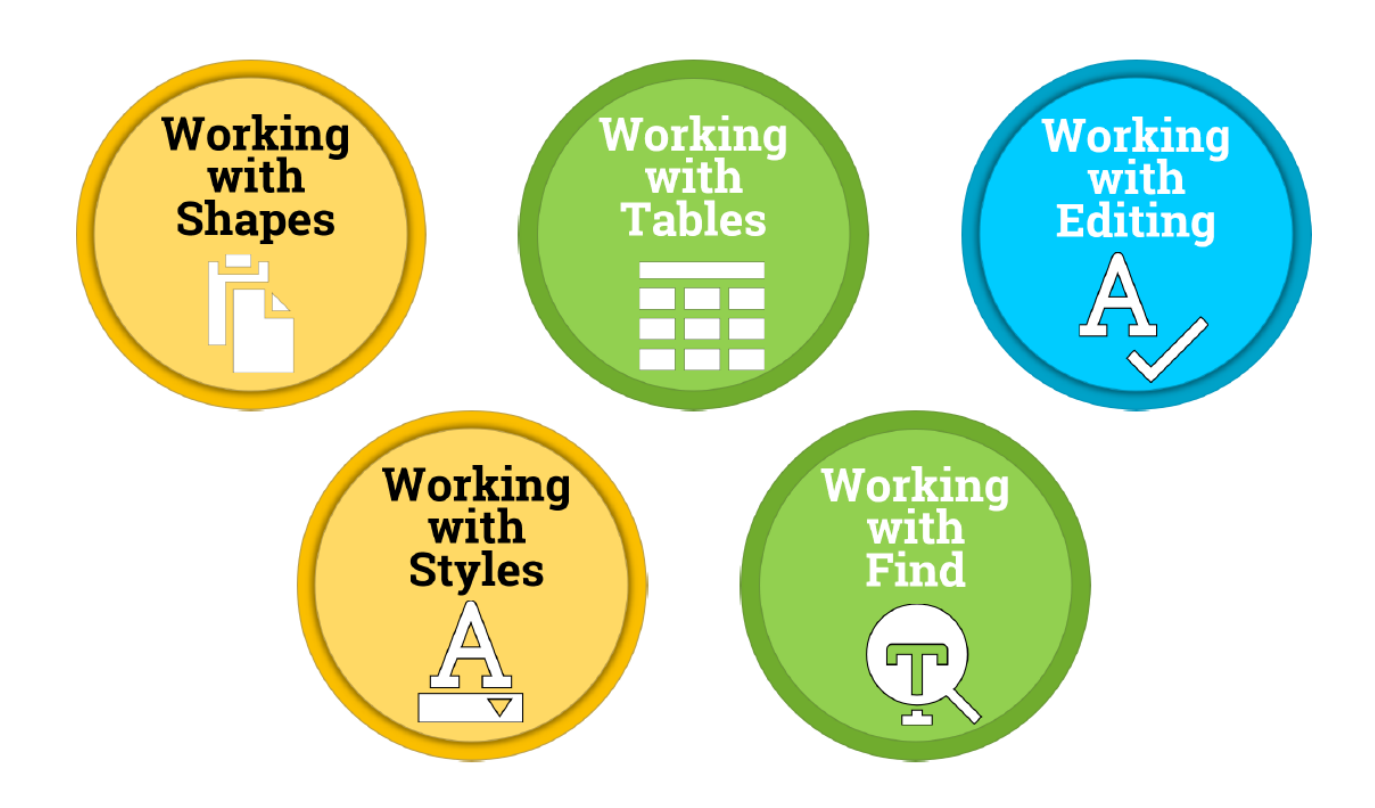

## Accessing the File

| Conversations Files Class Notebook Assignm             | ents ∠ª Ŏ                                              |
|--------------------------------------------------------|--------------------------------------------------------|
| K Back                                                 | Turn in                                                |
| Working with Shapes                                    | Due Date<br>Thu May 30, 2019 at 11:59 PM               |
| Instructions<br>Use the direction booklet to help you. | <ul> <li>Points</li> <li>50 points possible</li> </ul> |
| Reference materials<br>None                            | 1. Sign in to Microsoft Teams                          |
| My work                                                | 2. Login: <u>sID#@phsd144.net</u>                      |
| Working with Shapes                                    | District Password                                      |
| + Add work 🕩 Open in Team                              | <sup>•</sup> 3. Click on ASSIGNMENTS                   |
| Vopen in Wor                                           | 4. Click on Working with Shapes                        |
| ↓ Download                                             | 5. Click on <u>mark</u> next to document               |
|                                                        | in MY WORK                                             |
|                                                        | 6. Select OPEN IN WORD.                                |

## **Word Processing Review**

#### <u>Steps</u>

#### -Read the passage in the packet.

- 1. Finish typing the document.
- 2. Your screen should look like the example.
- 3. Make sure you indent the paragraphs.
- 4. Bold and underline the necessary words.
- 5. Each paragraph should have the correct punctuation.

#### Do not turn in the file.

#### Welcome back! It's your pal Buddy again!

I hope you're having fun so far. Let's keep going! Today we are going to talk about online advertisements. I want you to think about your favorite TV show. What is it? Now, think about all of the commercials you watch during that show!

Well, **sponsored content** is just like advertisements you see on TV, except online! Usually, sponsored content is used to promote a **brand**, product, or service. For example, a company might post a video about the cool, new toy they've created.

Why would they do this? They do this because they are trying to sell their cool, new toy to kids like you searching the Internet! Now how can we **identify** sponsored content compared to regular content? Come with me, I'll show you the way!

When searching online, look closely. You may see writing that says sponsored or even **paid post**. These are just fancy words for advertisements! Wow, you are doing an awesome job! You are on your way to becoming a great online researcher!

#### **Directions**

-You must be done typing your document to move onto these steps.

-You will be creating a logo for a new Robot toy called WeatherBot. Create a logo using shapes.

- 1. The logo needs to include at least 2 shapes.
- 2. The logo needs to include at least 2 different colors.
- 3. The logo needs to include the toy's name.
- 4. The logo needs to be placed below the text of the story.

|       | Working-with-Shapes-Template - Word |        |               |            |           |                |       |          |           |          |           |         |     |
|-------|-------------------------------------|--------|---------------|------------|-----------|----------------|-------|----------|-----------|----------|-----------|---------|-----|
| View  | Q                                   | Tell r | ne what you v | want to do |           |                |       |          |           |          |           |         |     |
| €≣ →≣ | ₽↓                                  | ¶      | AaBbCcD       | AaBbCcD    | AaBbCo    | AaBbCcE        | АаВ   | AaBbCcD  | AaBbCcD   | AaBbCcD  | AaBbCcD   | AaBbCcD | AaB |
| -   💆 | 2 - 🔛                               | -      | 1 Normal      | ¶ No Spac  | Heading 1 | Heading 2      | Title | Subtitle | Subtle Em | Emphasis | Intense E | Strong  | Qı  |
| ph    |                                     | Fai    |               |            |           |                |       |          |           | Styles   |           |         |     |
| • 🛛 • |                                     | 1.2    | • • 1 •       |            | . 2       | ан расан.<br>С | . 3   |          | 4 • • •   | 1.1.1.1. | 5 • • • • | · · · △ | • • |

#### Welcome back! It's your pal Buddy again!

I hope you're having fun so far. Let's keep going! Today we are going to talk about online advertisements. I want you to think about your favorite TV show. What is it? Now, think about all of the commercials you watch during that show!

Well, **sponsored content** is just like advertisements you see on TV, except online! Usually, sponsored content is used to promote a **brand**, product, or service. For example, a company might post a video about the cool, new toy they've created.

Why would they do this? They do this because they are trying to sell their cool, new toy to kids like you searching the Internet! Now how can we **identify** sponsored content compared to regular content? Come with me, I'll show you the way!

When searching online, look closely. You may see writing that says sponsored or even **paid post**. These are just fancy words for advertisements! Wow, you are doing an awesome job! You are on your way to becoming a great online researcher!

| ⊟ S×⊈ <mark>y</mark> t ≠                                                          | Worki                                                                      | ing-with-Shapes-Template (4) - Word                                                                                                    | F                                                                                                    |                                                |
|-----------------------------------------------------------------------------------|----------------------------------------------------------------------------|----------------------------------------------------------------------------------------------------|----------------------------------------------------------------------------------------------------|------------------------------------------------|
| File Home Insert Design                                                           | .ayout References Mailings R                                               | Review View Q Tell me what you want to do                                                                                                    | Ms. A. Hardwidg                                                                                                    | je-Butcher 🔎 Sha                               |
| Cover Page * Blank Page Hage Break Pages Tables Cover Page * Table * Pages Tables | Shapes                                                                     | Wikipedia Online Links Video Media Oder The Ader The Addr The Ader The Addr The Add | $\begin{array}{c c} & \blacksquare & \blacksquare & \blacksquare & \blacksquare & \blacksquare & \blacksquare & \blacksquare & \blacksquare & \blacksquare & $ | uation -<br>mbol -                             |
| L                                                                                 | ⊠∖∖□OO∆ıl¢¢ß                                                               |                                                                                                    | Stone                                                                                                    |                                                |
|                                                                                   | <sup>4</sup> へへ { } ☆<br>Lines<br>\ \ \ \ ጊ ጊ ጊ ጊ え え えへ G &<br>Rectangles |                                                                                                    | <ol> <li>Select the Inset</li> <li>Select Shapes.</li> <li>Select 2 weath</li> </ol>                                                                           | e <b>rt</b> tab.<br><b>ner</b> related shapes. |
|                                                                                   | Basic Shapes                                                               | ck! It's your pal Buddy again!<br>3 so far. Let's keep going! Today we are<br>sements. I want you to think about your<br>think about all of the commercials you wa<br>tent is just like advertisements you see of<br>nsored content is used to promote a <u>brar</u><br>mple, a company might post a video abo<br>ed.<br>his? They do this because they are trying<br>ike you searching the Internet! Now how<br>compared to regular content? Come wit<br>ne, look closely. You may see writing that<br>st. These are just fancy words for<br>are doing an awesome job! You are on your<br>researcher!                                                                                                    | e going<br>favorite<br>tch<br>n TV,<br><b>d</b> ,<br>ut the<br>to sell<br>can we<br>n me,<br>says<br>pur way                                                   | 8                                              |

| 🗄 🕤 🗇                                                 | 日 ㅎ · ७ 💲 · ㅋ Working-with-Shapes-Te |                                         |                                         |                  | /ord             |                   | Drawing To | ols      |                                                                       |                                                                                                    | <b>•</b> •                 | □<br>×  |
|-------------------------------------------------------|--------------------------------------|-----------------------------------------|-----------------------------------------|------------------|------------------|-------------------|------------|----------|-----------------------------------------------------------------------|----------------------------------------------------------------------------------------------------|----------------------------|---------|
| File Hon                                              | ne Inse                              | rt Design Layout                        | References                              | Mailings         | Review           | View              | Format     | ₽ Te     | ll me what you want to                                                | o do Ms. A.                                                                                                    | Hardwidge-Butcher          | A Share |
| Cover Page ▼ Cover Page ▼ Blank Page Cover Page Break | Table                                | Pictures Online Shapes                  | ) SmartArt<br>  Chart<br>  Screenshot ▼ | Store 🎝 My Add-i | W<br>ns v Wikipe | dia Onlin<br>Vide | ne Links   | Comment  | <ul> <li>Header •</li> <li>Footer •</li> <li>Page Number •</li> </ul> | A       E       ▼       Z       ▼         A       ▼       E       ▼       E       ▼         Text       A       ▼       E       ▼       ▼         Box *       A       ▼       E       ▼       ▼ | π Equation ▼<br>Ω Symbol ▼ |         |
| Pages                                                 | Tables                               | Illustrations                           |                                         | Ad               | d-ins            | Med               | lia        | Comments | Header & Footer                                                       | Text                                                                                                    | Symbols                    |         |
| <b>L</b>                                              |                                      | · · 1 · · · · · · · · · · · · · · · · · | · · · · · · · ·                         |                  | 2 · · · 1        | 3 .               |            | . 4      | 5                                                                     | •••                                                                                                    | 7 ·                        |         |

#### <u>Steps</u>

- 1. Drag the shapes below the last paragraph.
- 2. Change the **color** of the shapes by **right mouse clicking** on the picture.
- 3. Then select fill to change the color.

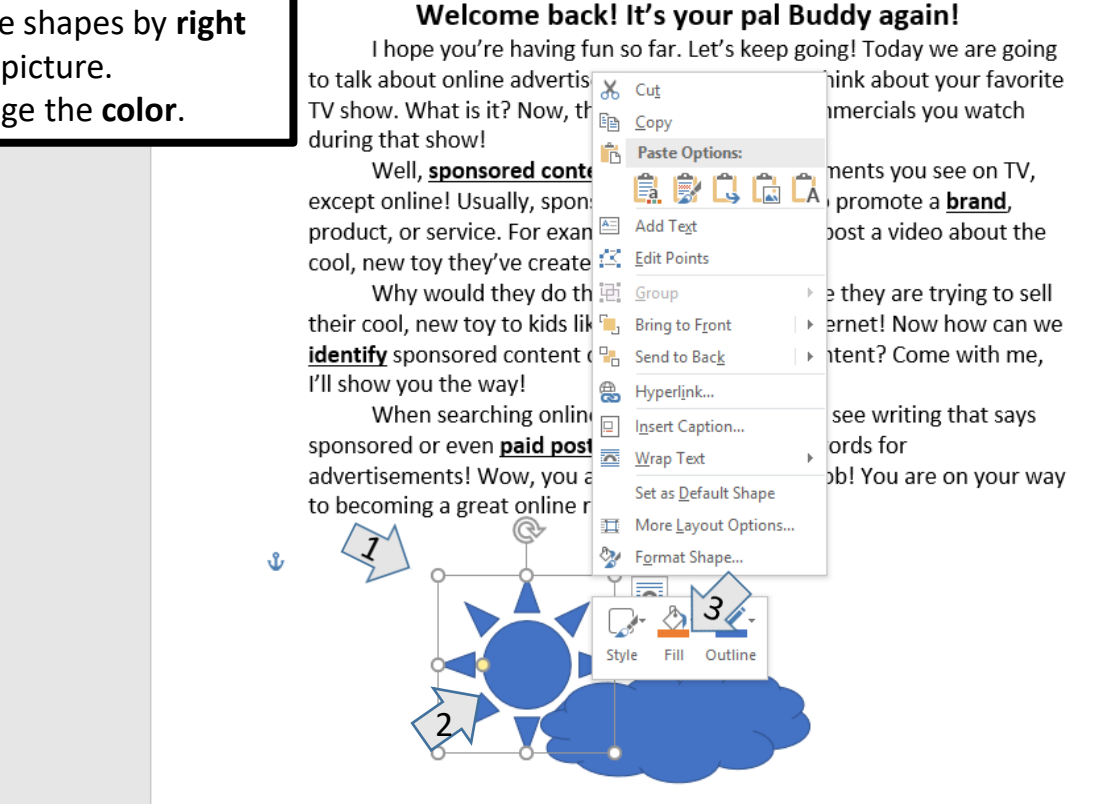

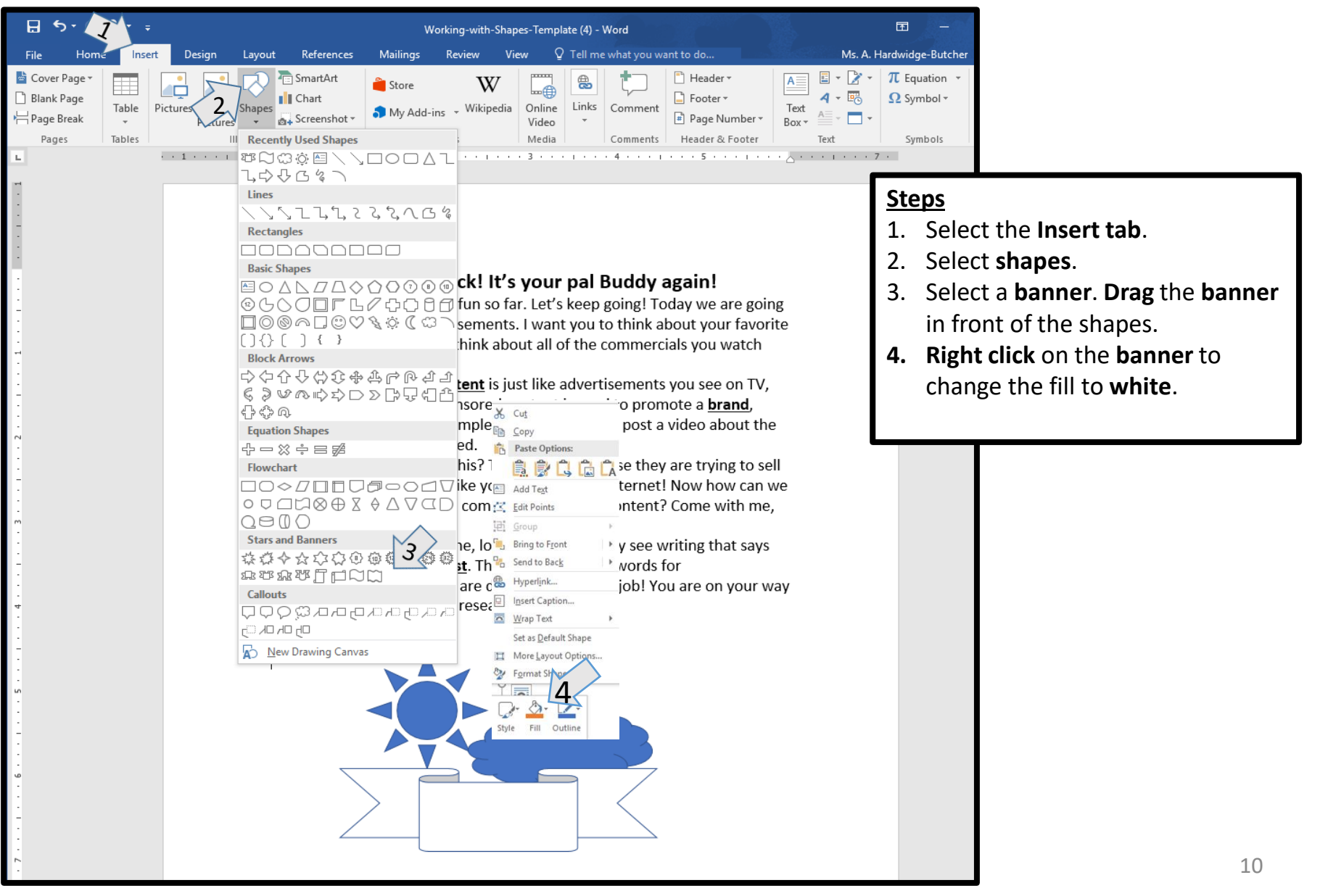

|              | <u>,</u> 2 - | -                              |                   | v        | Vorking-with-Shap | es-Templ        | ate (4) - \ | Vord        |                                                                     | <u>k</u>                                | Ŧ            | 12-0      |                                                                                                    | ×   |
|--------------|--------------|--------------------------------|-------------------|----------|-------------------|-----------------|-------------|-------------|---------------------------------------------------------------------|-----------------------------------------|--------------|-----------|----------------------------------------------------------------------------------------------------|-----|
| File Ho      | Ins          | ert Design L                   | Layout References | Mailings | Review Vie        | ew Q            | Tell me     | what you wa | int to do                                                           | Ms. A.                                  | Hardwid      | ge-Butche | r A Sh                                                                                                    | are |
| Cover Page - | Table        | Pictures Online SI<br>Pictures | SmartArt          | Store    | Wikipedia         | Online<br>Video | Links       | Comment     | <ul> <li>Header *</li> <li>Footer *</li> <li>Page Number</li> </ul> | A - C - C - C - C - C - C - C - C - C - | π Eq<br>Ω Sy | uation 👻  |                                                                                                    |     |
| Pages        | Tables       | Illus                          | strations         | A        | dd-ins            | Media           |             | Comments    | Header & Footer                                                     | Built-in                                |              |           |                                                                                                    |     |
| ы<br>11<br>1 |              | 1                              | •••               |          | . 2               | . 3             |             | . 4         | 5                                                                   |                                         |              |           | ng din gan an<br>dinang ang ang<br>dinang ang<br>dinang ang<br>dinang ang ang<br>dinang ang ang ang ang ang ang ang ang ang |     |

#### <u>Steps</u>

- 1. Select the Insert tab.
- 2. Select text box.
- 3. Select simple text box.
- 4. Drag the text box in front of banner.
- Inside the textbox type WeatherBot. You can select the color and font of the letters.

#### Welcome back! It's your pal Buddy again!

I hope you're having fun so far. Let's keep going! Today we are goin to talk about online advertisements. I want you to think about your favorit TV show. What is it? Now, think about all of the commercials you watch during that show!

Well, <u>sponsored content</u> is just like advertisements you see on TV, except online! Usually, sponsored content is used to promote a <u>brand</u>, product, or service. For example, a company might post a video about the cool, new toy they've created.

Why would they do this? They do this because they are trying to sel their cool, new toy to kids like you searching the Internet! Now how can w identify sponsored content compared to regular content? Come with me, I'll show you the way!

When searching online, look closely. You may see writing that says sponsored or even **<u>paid post</u>**. These are just fancy words for advertisements! Wow, you are doing an awesome job! You are on your we to becoming a great online researcher!

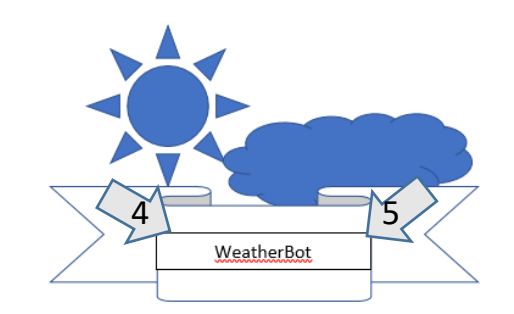

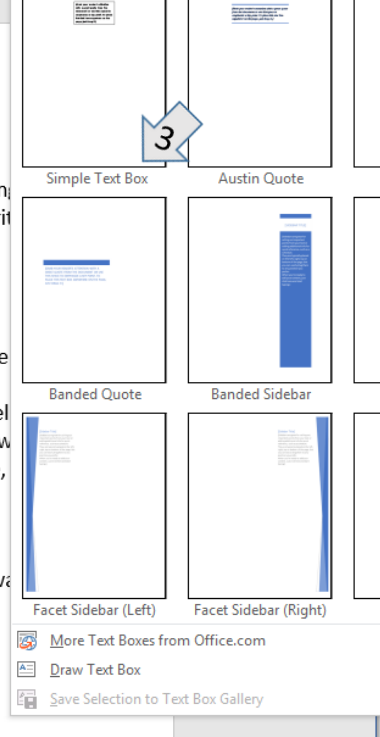

### Does your screen look like this?

#### Welcome back! It's your pal Buddy again!

I hope you're having fun so far. Let's keep going! Today we are going to talk about online advertisements. I want you to think about your favorite TV show. What is it? Now, think about all of the commercials you watch during that show!

Well, **sponsored content** is just like advertisements you see on TV, except online! Usually, sponsored content is used to promote a **brand**, product, or service. For example, a company might post a video about the cool, new toy they've created.

Why would they do this? They do this because they are trying to sell their cool, new toy to kids like you searching the Internet! Now how can we **identify** sponsored content compared to regular content? Come with me, I'll show you the way!

When searching online, look closely. You may see writing that says sponsored or even **<u>paid post</u>**. These are just fancy words for advertisements! Wow, you are doing an awesome job! You are on your way to becoming a great online researcher!

Sample Screen

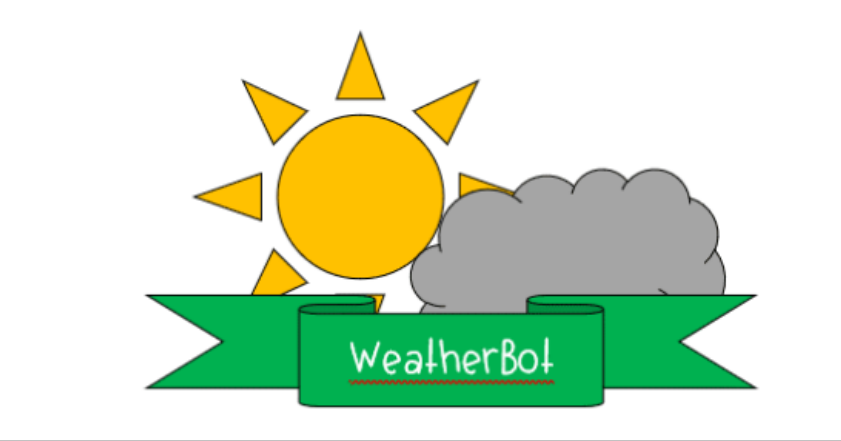

Turn In Your <sup>assignment</sup>

# Working with Tables

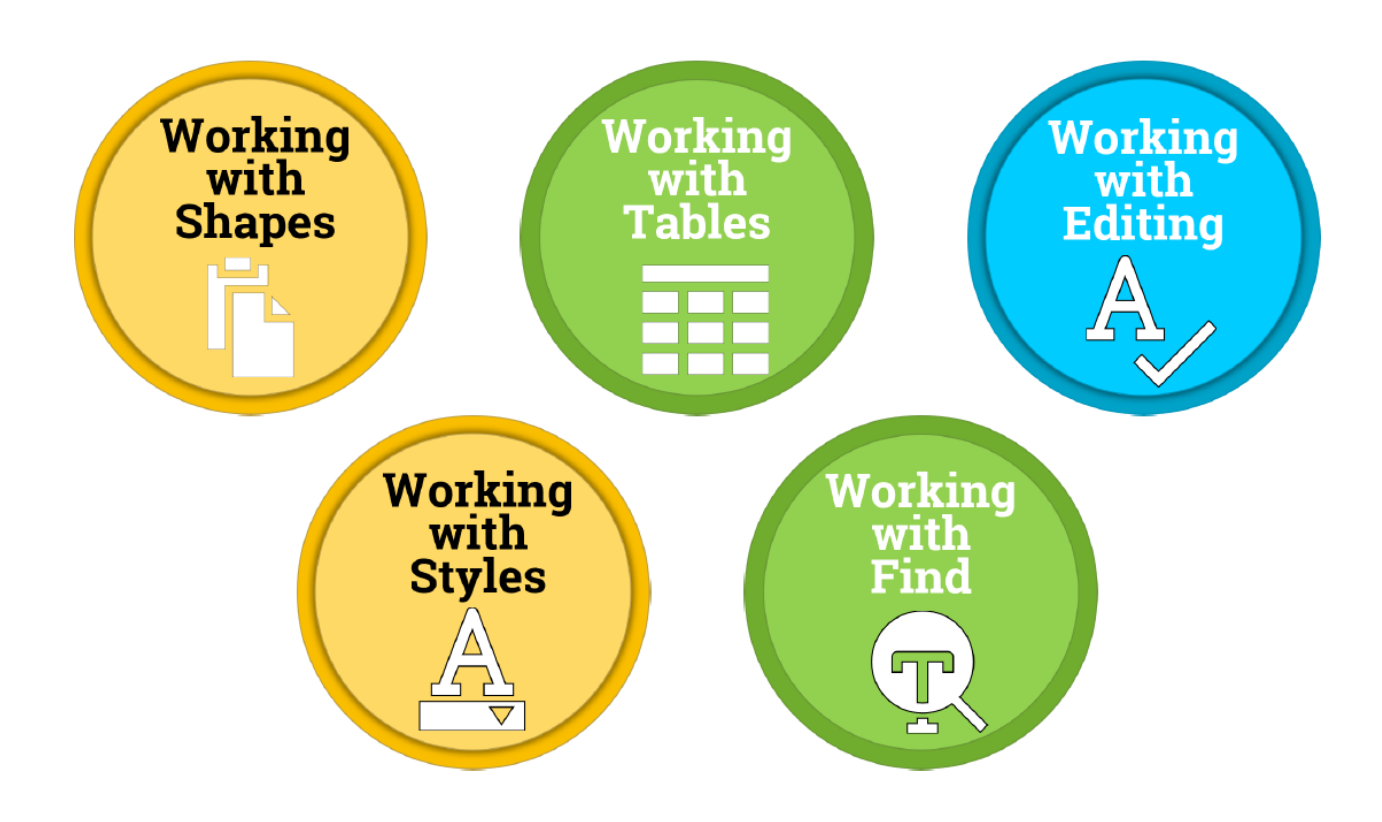

## Accessing the File

| Conversations Files Class Notebook Assignments         | u r∑                                                   |
|--------------------------------------------------------|--------------------------------------------------------|
| K Back                                                 | Turn in                                                |
| Working with Tables                                    | Due Date<br>Thu May 30, 2019 at 11:59 PM               |
| Instructions<br>Use the direction booklet to help you. | <ul> <li>Points</li> <li>50 points possible</li> </ul> |
| Reference materials<br>None                            | 1. Sign in to Microsoft Teams                          |
| My work                                                | 2. Login: <u>sID#@phsd144.net</u>                      |
| Working with Tables                                    | District Password                                      |
| + Add work Open in Teams                               | 3. Click on ASSIGNMENTS                                |
| Open in Word                                           | 4. Click on Working with Tables                        |
| ↓ Download                                             | 5. Click on next to document                           |
|                                                        | in MY WORK                                             |
|                                                        | 6. Select OPEN IN WORD.                                |

## **Working with Tables**

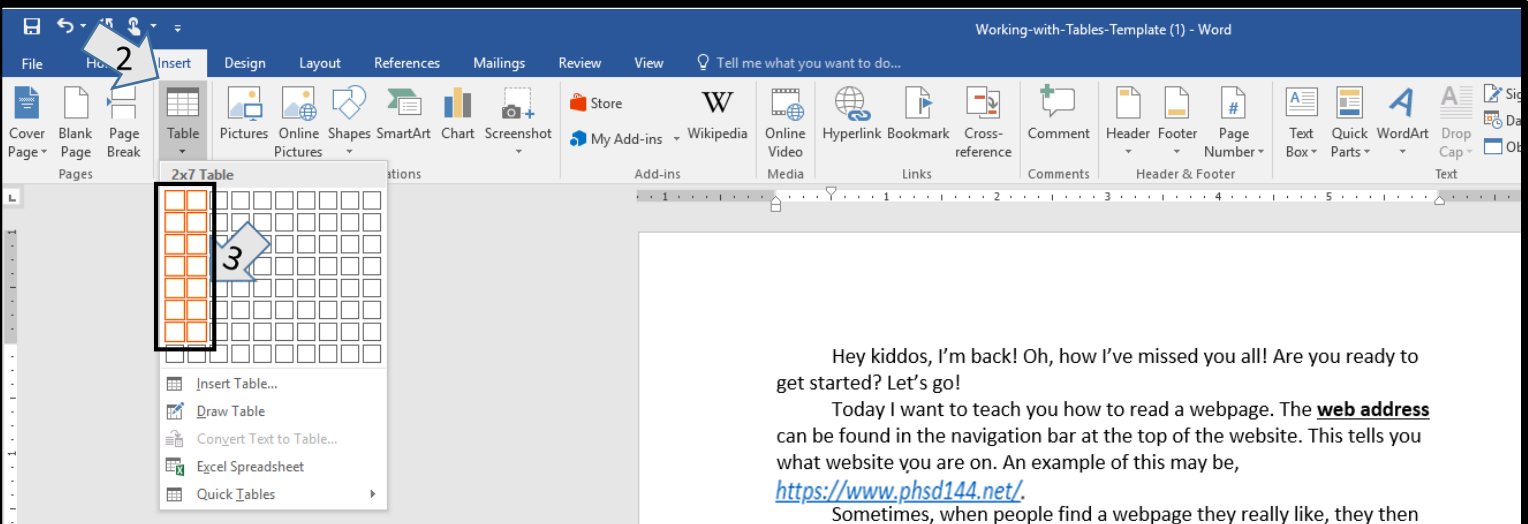

#### <u>Steps</u>

#### -Read the passage.

- 1. Move your cursor below the last paragraph.
- 2. Select the Insert tab.
- 3. Select Table. Create a 2 X 7 table.

Sometimes, when people find a webpage they really like, they then share it with friends and family using <u>social share</u>. This just means they promote the website on their social media pages like Facebook and Instagram. Something many of you may have heard of before!

The <u>main content</u> is usually the most important part of the webpage. This is what the webpage is all about! You will also find <u>ads</u>, which is short for advertisement. Remember, advertisements are usually trying to sell or promote their products and services.

You can also find a **<u>navigation bar</u>** on most webpages. You can use it to search for information that may be on other parts of the website. Many webpages contain a lot of information.

To save time, read the <u>headings</u>. Instead of reading the whole page, headings can be found at the beginning of each section. It lets the reader know what the section is about. If you're not interested in the header, then move on to the next header until you find what it is you're looking for! Keep it up! I'm so proud of you. See you soon!

## **Working with Tables**

| Terms          | Definition                                                          |
|----------------|---------------------------------------------------------------------|
| Web Address    | The URL of the web page                                             |
| Social Share   | Posting on social media platform about a web page you want to share |
| Main Content   | The most important information on the page                          |
| Ads            | Like commercials, they try to sell something                        |
| Navigation Bar | Search bar to find information                                      |
| Headings       | Beginning text for each section                                     |

#### <u>Steps</u>

- 1. Select Font type Calibri 14pt.
- 2. Type "Terms" and "Definitions" at the top of the columns. The terms should be centered and bold.
- 3. Then fill in your table with the correct information.
- 4. Terms and definitions will begin with capital letters.
- 5. Font size should be **Calibri 14pt** for all words.

### Does your screen look like this?

Hey kiddos, I'm back! Oh, how I've missed you all! Are you ready to get started? Let's go!

Today I want to teach you how to read a webpage. The <u>web address</u> can be found in the navigation bar at the top of the website. This tells you what website you are on. An example of this may be,

#### https://www.phsd144.net/.

+

Sometimes, when people find a webpage they really like, they then share it with friends and family using <u>social share</u>. This just means they promote the website on their social media pages like Facebook and Instagram. Something many of you may have heard of before!

The <u>main content</u> is usually the most important part of the webpage. This is what the webpage is all about! You will also find <u>ads</u>, which is short for advertisement. Remember, advertisements are usually trying to sell or promote their products and services.

You can also find a **navigation bar** on most webpages. You can use it to search for information that may be on other parts of the website. Many webpages contain a lot of information.

To save time, read the <u>headings</u>. Instead of reading the whole page, headings can be found at the beginning of each section. It lets the reader know what the section is about. If you're not interested in the header, then move on to the next header until you find what it is you're looking for! Keep it up! I'm so proud of you. See you soon!

| Terms          | Definition                                                             |
|----------------|------------------------------------------------------------------------|
| Web Address    | The URL of the web page                                                |
| Social Share   | Posting on social media platform about a web<br>page you want to share |
| Main Content   | The most important information on the page                             |
| Ads            | Like commercials, they try to sell something                           |
| Navigation Bar | Search bar to find information                                         |
| Headings       | Beginning text for each section                                        |

Turn In your <sup>assignment</sup>

# Working with Editing

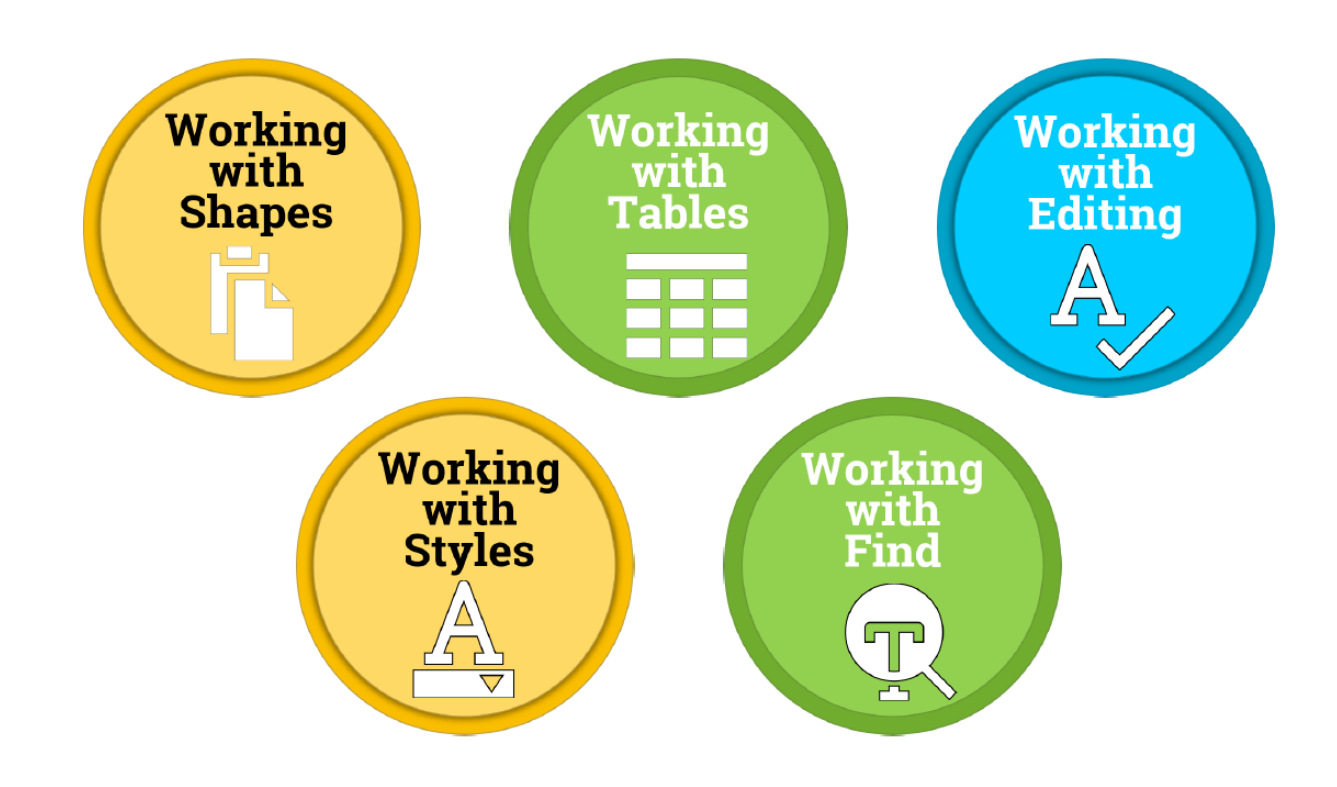

## Accessing the File

| Conversations Files Class N          | Notebook Assignments |    | ∠ <sup>7</sup> Ö                                                   |
|--------------------------------------|----------------------|----|--------------------------------------------------------------------|
| A Back                               |                      |    | Turn in                                                            |
| Working                              | with Editing         |    | <ul> <li>Due Date</li> <li>Thu May 30, 2019 at 11:59 PM</li> </ul> |
| Instructions<br>Use the direction bo | poklet to help you.  |    | <ul> <li>Points</li> <li>50 points possible</li> </ul>             |
| Reference materials<br>None          |                      | 1. | Sign in to Microsoft Teams                                         |
| My work                              |                      | 2. | Login: <u>sID#@phsd144.net</u>                                     |
| Working                              | with Editing         |    | District Password                                                  |
| + Add work                           | 🗊 Open in Teams      | 3. | Click on ASSIGNMENTS                                               |
|                                      | Open in Word         | 4. | Click on Working with Editing                                      |
|                                      | Open in Word Online  | 5  | Click onnext to document                                           |
|                                      |                      | 5. |                                                                    |
|                                      |                      | C  |                                                                    |
|                                      |                      | 6. | Select OPEN IN WORD.                                               |

## **Working with Editing**

It's so nice to see you again! Are you redy to have some fun? Me too! Lets discuss hoow to judge information we see online.

How do we know if somthing online is good or bad? How do we know if it's real or fake? Your good friend Buddy is gonig to teach you how to <u>evaluate</u> online content.

First off, is <u>information</u> on the wubsite <u>relevant</u> to you? For example, let's say you wint to research facts about dogs. Would a website seling dog toys be relevant or important to you? No way!

Secandly, is the website telling yoo the <u>truth</u>? What is the website's purpose? Who elsa is looking at the website and whot are they using it for? Is the website treing to convince you to buy or do something? Pay attention to the author's <u>tone</u>. Why does it soand like the author is writing this webpage? Daes the website focus on facts or opinions? Take time to research the athor of this webpage. Have they written othur articles or books before? Remember, chrck to see when the website was writen. You don't want to rely on information if it is outdated or old!

Before trusting o website, you should be asking yourself all of these questins and more. You're right on trock! We have lots more to learn, so come along for the ride!

#### **Directions**

**1**. Open the template.

 Read the passage.
 Finish typing the document. Find all the mistakes and correct the mistakes.

Any words that are underlined in red are spelled incorrectly. Click on the words using your right mouse button. Options for the correct spelling will appear.

Words or sentences underlined in blue have grammar errors. Click on the word(s) using your right mouse button. Options for the correct grammar will appear.

## Does your screen look like this?

It's so nice to see you again! Are you ready to have some fun? Me too! Let's discuss how to judge information we see online.

How do we know if something online is good or bad? How do we know if it's real or fake? Your good friend Buddy is going to teach you how to **evaluate** online content.

First off, is <u>information</u> on the website <u>relevant</u> to you? For example, let's say you want to research facts about dogs. Would a website selling dog toys be relevant or important to you? No way!

Secondly, is the website telling you the <u>truth</u>? What is the website's purpose? Who else is looking at the website and what are they using it for? Is the website trying to convince you to buy or do something? Pay attention to the author's <u>tone</u>. Why does it sound like the author is writing this webpage? Does the website focus on facts or opinions? Take time to research the author of this webpage. Have they written other articles or books before? Remember, check to see when the website was written. You don't want to rely on information if it is outdated or old!

Before trusting a website, you should be asking yourself all of these questions and more. You're right on track! We have lots more to learn, so come along for the ride!

Turn In your assignment

# Working with Find and Styles

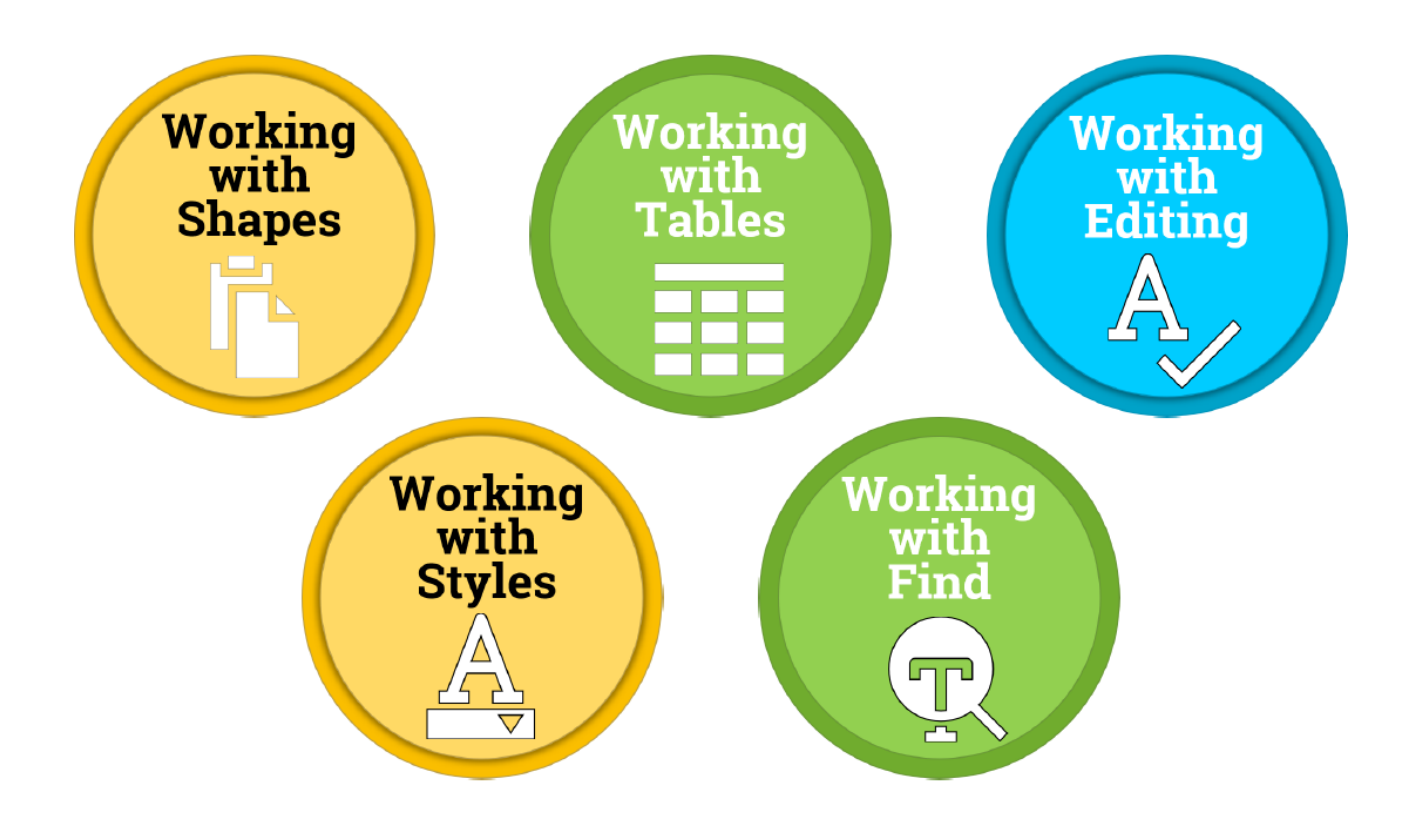

## Accessing the File

| Conversations Files Class Notebook Assignments         | r, 2                                                            |  |  |  |  |  |  |  |  |  |  |
|--------------------------------------------------------|-----------------------------------------------------------------|--|--|--|--|--|--|--|--|--|--|
| K Back                                                 | Turn in                                                         |  |  |  |  |  |  |  |  |  |  |
| Working with Find and Styles                           | <ul><li>Due Date</li><li>Thu May 30, 2019 at 11:59 PM</li></ul> |  |  |  |  |  |  |  |  |  |  |
| Instructions<br>Use the direction booklet to help you. | <ul> <li>Points</li> <li>50 points possible</li> </ul>          |  |  |  |  |  |  |  |  |  |  |
| Reference materials<br>None                            | 1. Sign in to Microsoft Teams                                   |  |  |  |  |  |  |  |  |  |  |
| My work Working with Find and Styles                   | District Password                                               |  |  |  |  |  |  |  |  |  |  |
| + Add work Open in Teams                               | 3. Click on ASSIGNMENTS                                         |  |  |  |  |  |  |  |  |  |  |
| 🗐 Open in Word Online                                  | 4. Click on Working with Find and                               |  |  |  |  |  |  |  |  |  |  |
| <u>↓</u> Download                                      | Styles<br>5 Click on Dext to document                           |  |  |  |  |  |  |  |  |  |  |
|                                                        | in MY WORK                                                      |  |  |  |  |  |  |  |  |  |  |
|                                                        | 6. Select OPEN IN WORD.                                         |  |  |  |  |  |  |  |  |  |  |

## **Working with Find**

| and Reference Millions Review                                                                                                    | Working-with-Find and Styles-Template - Word                                                                                                    |                     |                      |                     |                      |                         |                           |                      |                               |                      |                   |                  |                      |                       | Mr. A. Llar           | 🖅 —                                 |                                                                           |
|----------------------------------------------------------------------------------------------------|----------------------------------------------------------------------------------------------------|---------------------|----------------------|---------------------|----------------------|-------------------------|---------------------------|----------------------|-------------------------------|----------------------|-------------------|------------------|----------------------|-----------------------|-----------------------|-------------------------------------|---------------------------------------------------------------------------|
| Yout     References     Mailings     Review       Steps     -Read the passage.       Use the replace feature                                                                                                    | View Q Tell<br>≣ =   2↓   ¶<br>↓   2 ← ⊞ ←<br>h 5                                                                                                    | AaBbCcD<br>I Normal | AaBbCcD<br>1 No Spac | AaBbC(<br>Heading 1 | AaBbCcE<br>Heading 2 | AaB<br><sub>Title</sub> | A a B b C c C<br>Subtitle | AaBbCcD<br>Subtle Em | AaBbCcD<br>Emphasis<br>Styles | AaBbCcD<br>Intense E | AaBbCcD<br>Strong | AaBbCcD<br>Quote | AaBbCcD<br>Intense Q | AABBCCD<br>Subtle Ref | AABBCCD<br>Intense Re | Ms. A. Har<br>AaBbCcD<br>Book Title | dwidge-Butch<br>P Fin<br>ab<br>ab<br>cac Replace<br>b Select *<br>Editing |
| <ul> <li>to change every word</li> <li>"silly" to "work"</li> <li>1. Select Home tab.</li> <li>2. Select Replace</li> <li>3. Type in "silly" and<br/>"work"</li> <li>4. Select Replace All</li> <li>The computer will find all<br/>of the "silly" words and<br/>replace with "work."</li> </ul> | What is Copyright?<br>What's up boys and girls! I want to tell you a little bit about copyrighting.<br>What does copyright mean? It simply means that someone's silly is<br>protected. For example, an artist who writes a book or a musician who<br>writes a so Find and Replace ? × e can take<br>oredit for the find Replace go To real to the find what is the second second secon |                     |                      |                     |                      |                         |                           |                      |                               |                      |                   |                  |                      |                       |                       |                                     |                                                                           |

## **Working with Styles**

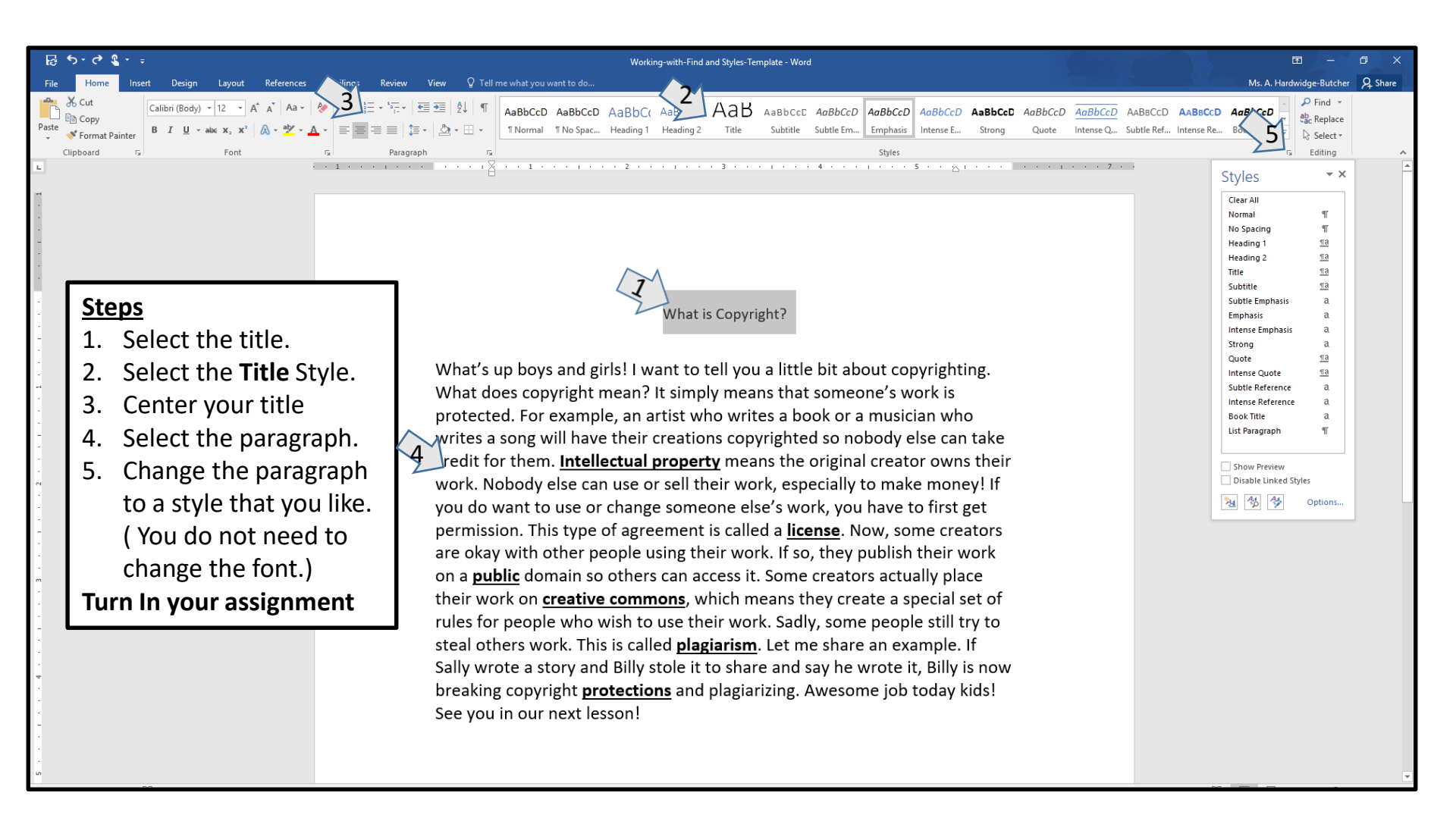